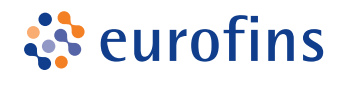

## Servicio de asesoramiento nutricional

### GUÍA DE COMPRA

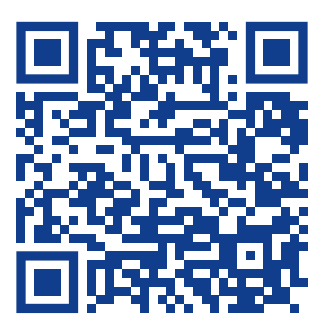

Entra en nuestra web y accede a través del banner de inicio, a la página del servicio de asesoramiento **<u>Igs-analisis.es/asesoramiento</u>** <u>-nutricional</u>. En ella encontrarás información sobre el servicio y las pruebas nutricionales.

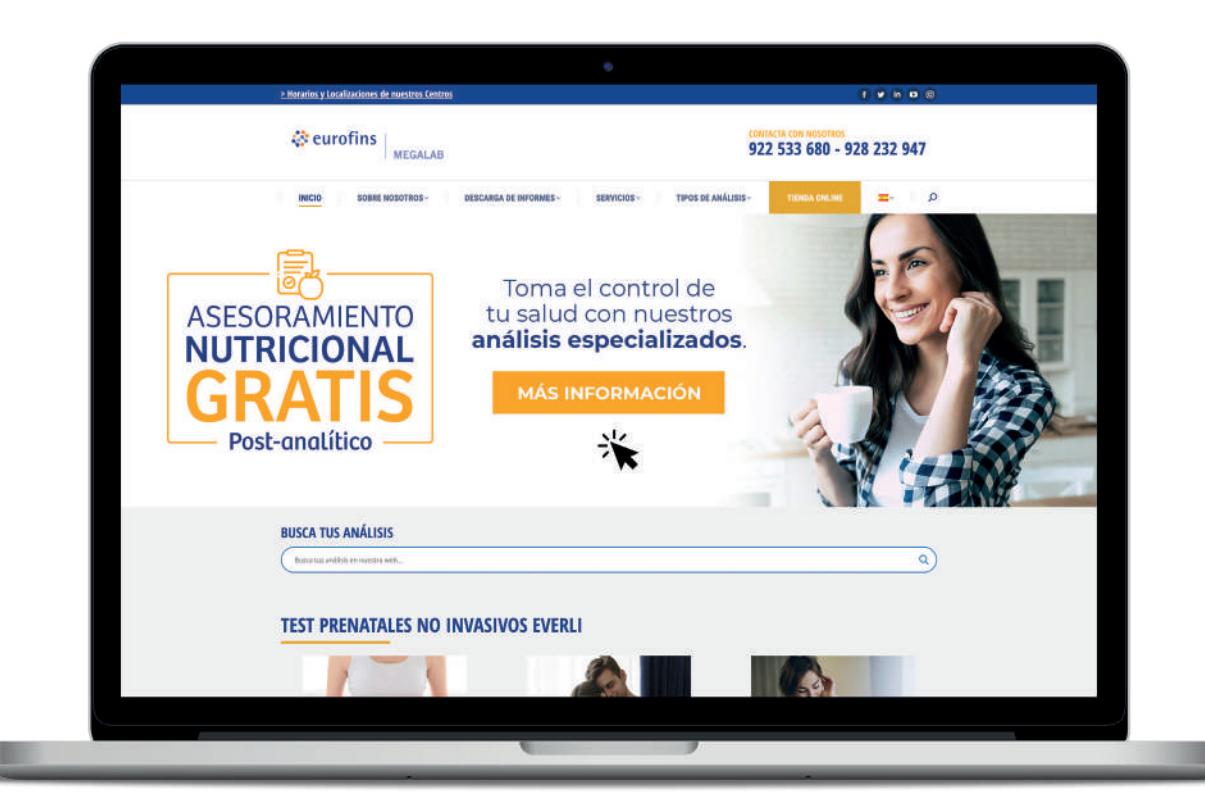

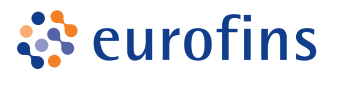

2

# Haz clic en **Comprar Test** y accede a la sección donde encontrarás todos los productos que incluyen el servicio de asesoramiento.

eurofins MEGALAB

2POr

¿Por qué realizar un test nutricional? Hazte con tu prueba nutricional

¿Cómo solicitar el asesoramiento nutricional gratuito?

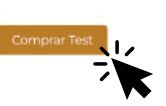

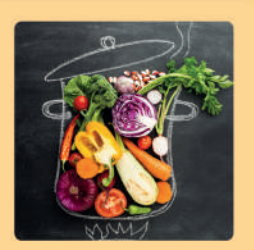

TEST DE SENSIBILIDAD ALIMENTARIA

Este test analiza 204 alimentos de la dieta mediterránea con el objetivo de conocer la presencia de sensibilidad à alguno de ellos. Esta sensibilidad muchas veces pasa desapercibida y/o se confunden los signos y vibrones en contars contoriais

¿Para quién se recomiende? Personas que presentan sintomas como diarrea, estreñomiento, hinchazón abdominal, dolor de cabeza, fatiga, aché, personas que desean mejorar su calidad de vida y ajustar su

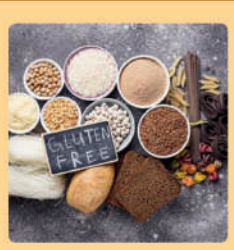

TEST GÉNETICO DE ENFERMEDAD CELÍACA

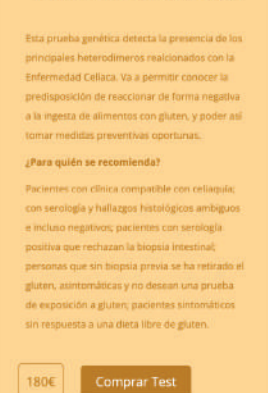

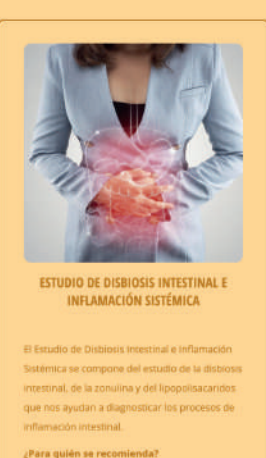

y ara queins de recomentar: Para aquellas personas que quieran conocer el estado de su mercholota innestinal; personas con literaciones digestivas; aquello sque hayan enido que tomar antibióticos durante largos periodos de tiempo; personas con infecciones o

Comprar Test

3

### Selecciona la opción deseada y **añade la prueba al carrito**.

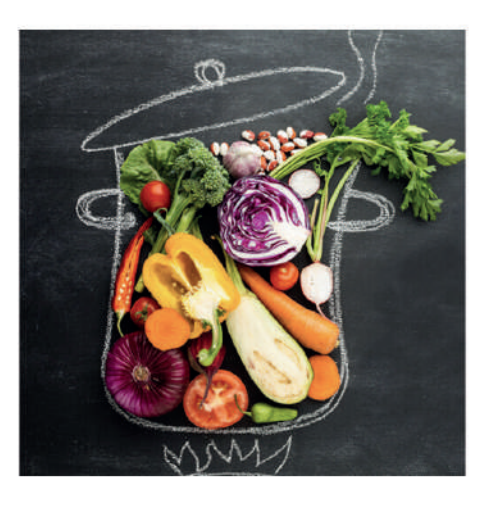

#### 0,00€ - 234,00€

Descubre una posible sensibilidad alimentaria a más de 200 alimentos.

+ Puedes añadir Asesoramiento Nutricional

230€

- Elige una opción
- Test sin asesoramiento
- Test + asesoramiento gratuito

Programa de asesoramiento: test + 2 consultas (La 1ª gratis)

Solo asesoramiento post-analítico

Categorías: Análisis clínicos, Colecciones, Endocrino/Nutrición, Intolerancias Alimentarias, Sensibilidad Alimentaria A200, Test de salud nutricional, Tipos de • análisis

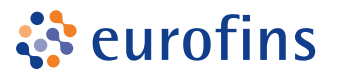

4

Una vez el producto se ha añadido a tu carrito de compra podrás **PAGAR** o **SEGUIR COMPRANDO** otras pruebas de salud.

✓ ¡PRODUCTO AÑADIDO CON ÉXITO AL CARRITO!

Image: State State Stat

5

Para proceder al pago, completa los datos de compra (Puedes crear una cuenta si aún no la tienes) y **realiza el pago con tarjeta o PayPal**.

| FINALIZAR COMPRA                             |                     |                                                                             |
|----------------------------------------------|---------------------|-----------------------------------------------------------------------------|
| 10072 W K-162871 20 10                       |                     |                                                                             |
| ¿Ya eres cliente? Haz clic aquí para acceder |                     |                                                                             |
| ¿Tienes un cupón? Haz clic aquí para ir      | ntroducir tu código |                                                                             |
| Nombre *                                     | Apellidos *         |                                                                             |
|                                              |                     | TU PEDIDO                                                                   |
| DNI *                                        |                     | Test de Sensibilidad alimentaria -<br>Test sin asesoramiento × 1<br>199,00€ |
|                                              |                     | Subtotal<br>199.00€                                                         |
| Nombre de la empresa (opcional)              |                     | Total<br>199 DDE                                                            |
|                                              |                     | Page seguro con tariata                                                     |
| País*                                        |                     | Esta es la opción de la pasarela de                                         |
| c.sporter                                    |                     | pago con tarjeta de Redsys. Te                                              |
| Dirección de la calle *                      |                     | ayudamos en todo lo que necesites<br>desde nuestra web: www.redsys.es       |
| Número de la casa y nombre de la calle       |                     | o desde el teléfono central: 902 198<br>747                                 |
| Apartamento, habitación, escalera, etc       | . (opcional)        |                                                                             |
| Apartamento, habitación, etc. (opcional)     |                     | Sus datos personales se usarán para<br>procesar su pedido, respaidar su     |
| Código postal *                              |                     | experiencia en este sitio web y para<br>otros fines descritos en nuestra    |
|                                              |                     | política de privacidad,                                                     |
| Población *                                  |                     | <u>términos y condiciones</u> de la web <u>*</u>                            |
|                                              |                     | 🗆 He leído y acepto la política de                                          |
|                                              |                     | protección de datos que he podido<br>leer AQUI *                            |
| Teléfono *                                   |                     |                                                                             |
|                                              |                     | REALIZAR EL PEDIDO                                                          |
| Correo electrónico *                         |                     |                                                                             |
| Provincia *                                  |                     |                                                                             |
| Santa Cruz de Tenerife                       |                     | ¥.                                                                          |
|                                              |                     |                                                                             |
| D :Crear upa cuenta?                         |                     |                                                                             |

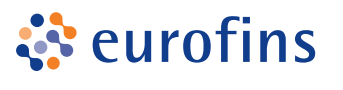

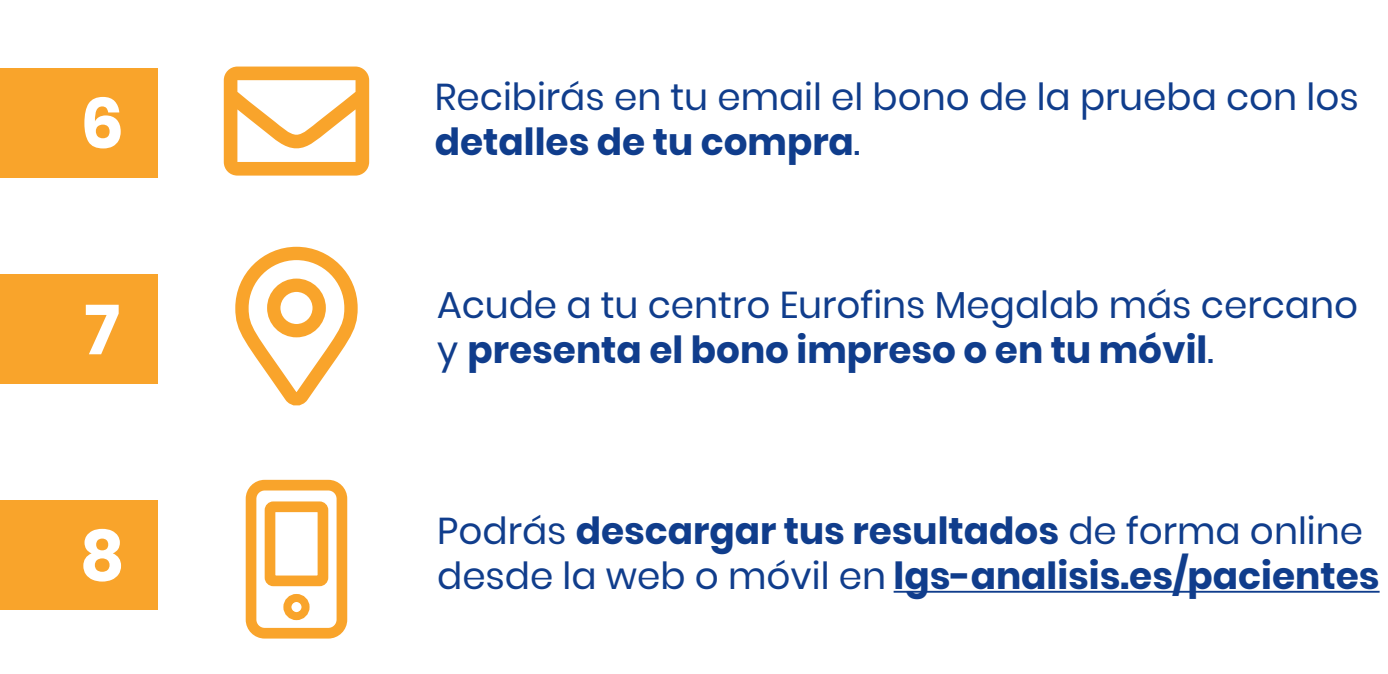

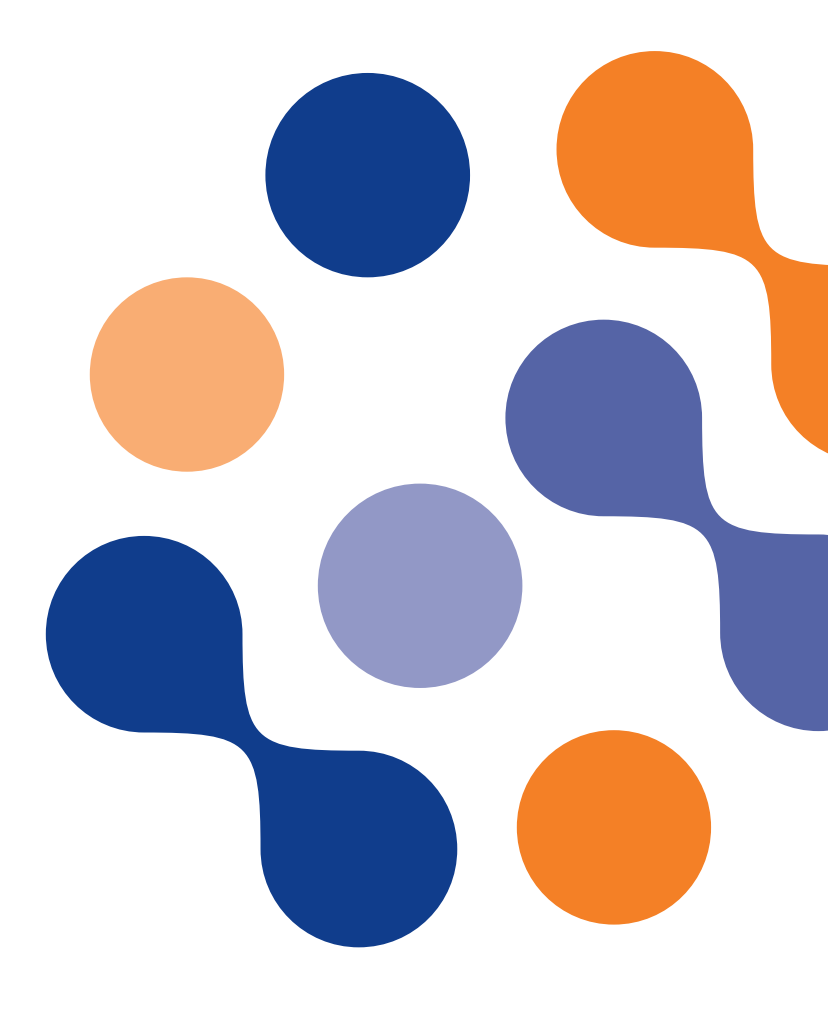

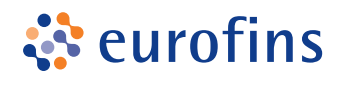

## Si has elegido la opción de ASESORAMIENTO, ¿cómo reservar tu consulta con el especialista?

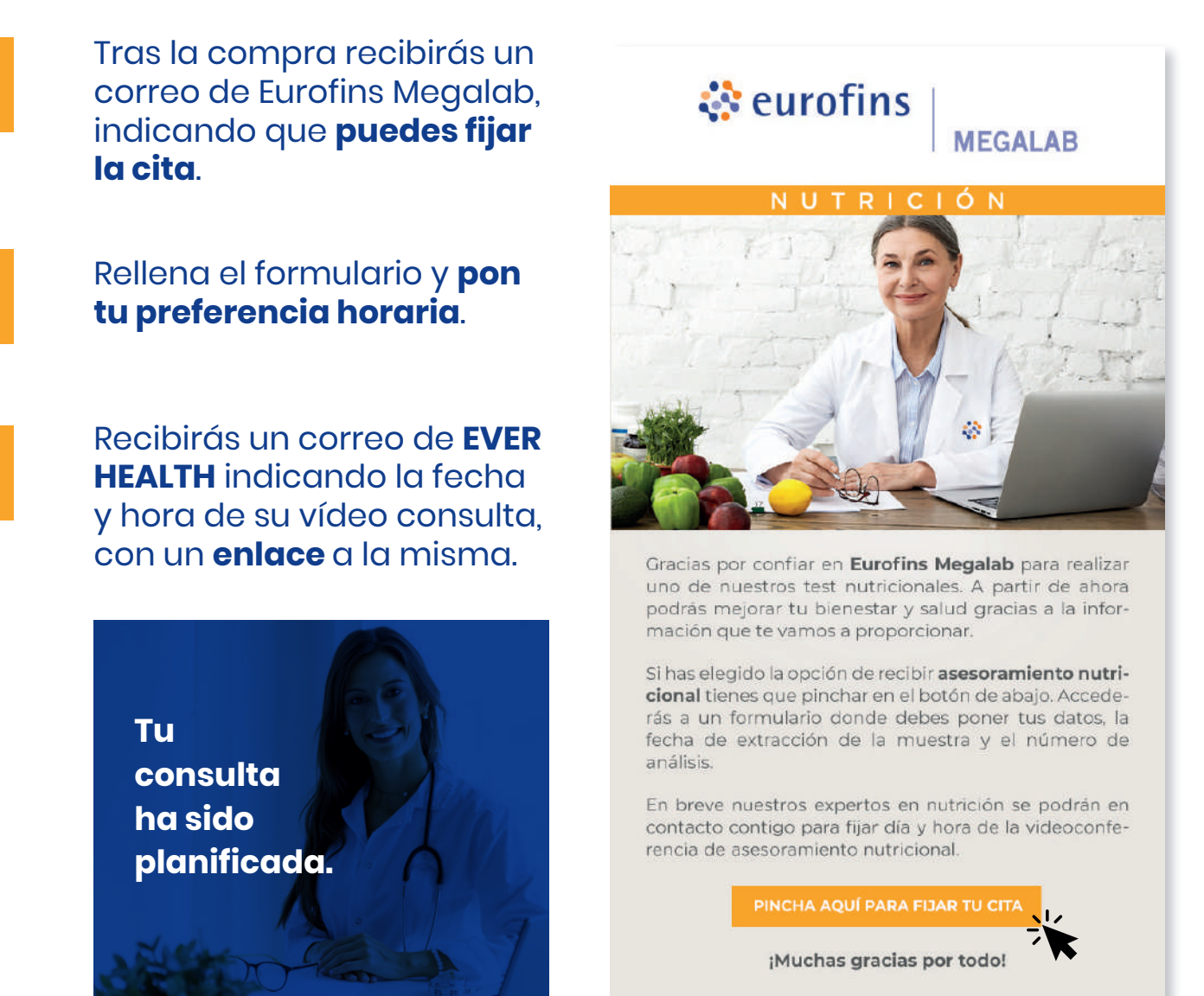

# 2

Los cambios y modificaciones de citas deben ser gestionados a través del correo: **asesoramientonutricional@megalab.es**.